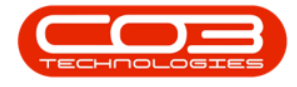

We are currently updating our site; thank you for your patience.

## **STATIC DATA**

## **CONTRACT CLASS**

This is an Additional user defined fields to classify contracts, which is viewable in the Period and Ad-hoc Escalation screens.

## Ribbon Access: Configurator Static Data Static Data

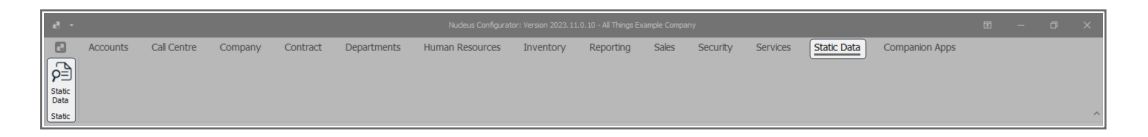

The **Static Data** listing screen will display.

| • •                                                 |                  |                       | Static Data -    | BPO Configurato | r : Version 2.4.1.1 - I | xample Com    | pany        |                | - 8         |
|-----------------------------------------------------|------------------|-----------------------|------------------|-----------------|-------------------------|---------------|-------------|----------------|-------------|
| Home Accounts Call Centre                           | Company Contract | Departments Human Res | iources Inventor | y Reporting     | Sales Security          | Services      | Static Data | Open-4Business | - 8         |
| 🔯 📑 🐔 🚱                                             |                  |                       |                  |                 |                         |               |             |                |             |
| Save Layout Workspaces Save Filter Refresh          |                  |                       |                  |                 |                         |               |             |                |             |
| Format Our                                          |                  |                       |                  |                 |                         |               |             |                |             |
|                                                     | 4                |                       | Analysis of City |                 |                         |               |             |                |             |
| Description                                         | TableName        | Eieldtisme            | ParantEieldName  | Cite Cite       | UrerDefeable            | , contract ck | 155 /       |                |             |
| IB: Contracte: Contract Clare                       | all c            | ally                  | alle             | -               | ally a                  |               |             |                |             |
|                                                     |                  | -w-                   | -w-              |                 | -                       |               |             |                |             |
| El Contracts: Contract Class                        | toicTRTContracts | nociass               |                  |                 | 50 Yes                  |               |             |                |             |
| Codes                                               |                  |                       |                  |                 |                         |               |             |                |             |
| Code CodeDescription                                | CodeType Sort    | Order Status          |                  |                 |                         |               |             |                |             |
| Class1 Example Contract Class                       | None             | 0 A                   |                  |                 |                         |               |             |                |             |
| •                                                   |                  |                       |                  |                 |                         |               |             |                |             |
|                                                     |                  |                       |                  |                 |                         | _             |             |                |             |
|                                                     |                  |                       |                  |                 |                         | -             |             |                |             |
|                                                     |                  |                       |                  |                 |                         |               |             |                |             |
|                                                     |                  |                       |                  |                 |                         |               |             |                |             |
|                                                     |                  |                       |                  |                 |                         |               |             |                |             |
|                                                     |                  |                       |                  |                 |                         |               |             |                |             |
|                                                     |                  |                       |                  |                 |                         |               |             |                |             |
|                                                     |                  |                       |                  |                 |                         |               |             |                |             |
|                                                     |                  |                       |                  |                 |                         |               |             |                |             |
|                                                     |                  |                       |                  |                 |                         |               |             |                |             |
|                                                     |                  |                       |                  |                 |                         |               |             |                |             |
|                                                     |                  |                       |                  |                 |                         |               |             |                |             |
|                                                     |                  |                       |                  |                 |                         |               |             |                |             |
|                                                     |                  |                       |                  |                 |                         |               |             |                |             |
|                                                     |                  |                       |                  |                 |                         |               |             |                |             |
|                                                     |                  |                       |                  |                 |                         |               |             |                |             |
|                                                     |                  |                       |                  |                 |                         |               |             |                |             |
|                                                     |                  |                       |                  |                 |                         |               |             |                |             |
|                                                     |                  |                       |                  |                 |                         |               |             |                |             |
|                                                     |                  |                       |                  |                 |                         |               |             |                |             |
|                                                     |                  |                       |                  |                 |                         |               |             |                |             |
| x  √ Contains([Description], 'Contracts: Contract C | Class') 👻        |                       |                  |                 |                         |               |             |                | Edit F      |
| Open Windows 🕶                                      |                  |                       |                  |                 |                         |               |             |                | 30 Jan 2023 |

• Contracts : Class.

• The last blank row in the list of codes is a new row.

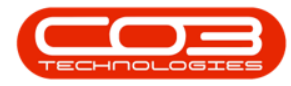

| • •                |                             |                       |                | 5               | tatic Data - BPO Cor | nfigurator : Versi | ion 2.4.0.4 - E | xample Com   | pany        |               | - @ x         |
|--------------------|-----------------------------|-----------------------|----------------|-----------------|----------------------|--------------------|-----------------|--------------|-------------|---------------|---------------|
| Home               | Accounts Call Centre Co     | mpany Contra          | ct Departments | Human Resources | Inventory Re         | eporting Sales     | Security        | Services     | Static Data | Open4Business | _ & ×         |
| 51                 | R 43.                       |                       |                |                 |                      |                    |                 |              |             |               |               |
|                    |                             |                       |                |                 |                      |                    |                 |              |             |               |               |
| Save Layout Worksp | aces save ritter kerresn    |                       |                |                 |                      |                    |                 |              |             |               |               |
| Format             | t _ Curr                    |                       |                |                 |                      |                    |                 |              |             |               | \$            |
|                    |                             |                       |                |                 | Applied Filter : 0   | Contains([Descri   | iption], 'docu  | ment types') |             |               |               |
| Description        | TableName                   | Field                 | dName          | ParentFieldName | Size                 | UserDefinable      |                 |              |             |               |               |
| I document types   | s (0:                       | 1 <b>0</b> :          |                | 4 <b>0</b> 4    | -                    | 1 <b>0</b> 0       |                 |              |             |               |               |
| Document types     | GENERIC                     | fldD                  | locType        |                 | 50                   | Yes                |                 |              |             |               |               |
| Codes              |                             |                       |                |                 |                      |                    |                 |              |             |               |               |
| Code               | CodeDescription             | <sup>♀</sup> CodeType | SortOrder Stat | us              |                      |                    |                 |              |             |               |               |
| CUS                | Customer Documentation      | None                  | 1 A            |                 |                      |                    |                 |              |             |               |               |
| COMP               | Company Documentation       | None                  | 1 A            |                 |                      |                    |                 |              |             |               |               |
| CAG                | Customer Agreements         | None                  | 1 A            |                 |                      |                    |                 |              |             |               |               |
| CCF                | Customer Configuration      | None                  | 1 A            |                 |                      |                    |                 |              |             |               |               |
| cco                | Customer Correspondence     | None                  | 1 A            |                 |                      |                    |                 |              |             |               |               |
| CDS                | Customer document sample    | None                  | 1 A            |                 |                      |                    |                 |              |             |               |               |
| CPR.               | Customer Processes          | None                  | 1 A            |                 |                      |                    |                 |              |             |               |               |
| SPEC               | Specification               | None                  | 1 A            |                 |                      |                    |                 |              |             |               |               |
| 1                  |                             |                       |                |                 |                      |                    |                 |              |             |               |               |
| •                  |                             |                       |                |                 |                      |                    |                 |              |             |               |               |
|                    |                             |                       |                |                 |                      |                    |                 |              |             |               |               |
|                    |                             |                       |                |                 |                      |                    |                 |              |             |               |               |
|                    |                             |                       |                |                 |                      |                    |                 |              |             |               |               |
|                    |                             |                       |                |                 |                      |                    |                 |              |             |               |               |
|                    |                             |                       |                |                 |                      |                    |                 |              |             |               |               |
|                    |                             |                       |                |                 |                      |                    |                 |              |             |               |               |
|                    |                             |                       |                |                 |                      |                    |                 |              |             |               |               |
|                    |                             |                       |                |                 |                      |                    |                 |              |             |               |               |
|                    |                             |                       |                |                 |                      |                    |                 |              |             |               |               |
|                    |                             |                       |                |                 |                      |                    |                 |              |             |               |               |
|                    |                             |                       |                |                 |                      |                    |                 |              |             |               |               |
|                    |                             |                       |                |                 |                      |                    |                 |              |             |               |               |
| Contains([Deso     | ription], 'document types') |                       |                |                 |                      |                    |                 |              |             |               | Edit Filter   |
| Dpen Windows 🕶     |                             |                       |                |                 |                      |                    |                 |              |             |               | 01 Dec 2022 🛟 |

- Click in the new row and type in the **Code** and **Code Description**.
- You can set the **Sort Order** if you want the list to display in a specific order.

| • •                  |                            |             |           |         | St             | atic Data - BPC | ) Configurator | : Version 2.4.0.4 - I | xample Con | npany       |                 |  | - 8 ×       |
|----------------------|----------------------------|-------------|-----------|---------|----------------|-----------------|----------------|-----------------------|------------|-------------|-----------------|--|-------------|
| Home                 | Accounts Call Centre Comp  | any Contrac | t Departm | ents Hu | uman Resources | Inventory       | Reporting      | Sales Security        | Services   | Static Data | a Open4Business |  | - & ×       |
|                      | 2 49                       |             |           |         |                |                 |                |                       |            |             |                 |  |             |
|                      |                            |             |           |         |                |                 |                |                       |            |             |                 |  |             |
| Save Layout Workspa  | aces Save Filter Refresh   |             |           |         |                |                 |                |                       |            |             |                 |  |             |
| Format               | 0.0                        |             |           |         |                |                 |                |                       |            |             |                 |  |             |
|                      |                            |             |           |         |                | Applied Filt    | or Containe/[  | Description] 'doce    | mont tunor | ۱<br>۱      |                 |  |             |
| Description          | TableName                  | Dald        | Nama      | P       | arantEisldNama | Cite Cite       | LicerDefer     | bla                   | ment types | 1           |                 |  |             |
| Il: document types   | 0                          | (0)         |           | 4       | D:             | -               | 10:            |                       |            |             |                 |  |             |
|                      | -W-                        | -u-         |           |         | w.             |                 | TO Ver         |                       |            |             |                 |  |             |
| El Document types    | UDNDKUC                    | naba        | ocrype    |         |                |                 | 50 Tes         |                       |            |             |                 |  |             |
| Codes                |                            |             |           |         |                |                 |                |                       |            |             |                 |  |             |
| Code                 | CodeDescription            | CodeType    | SortOrder | Status  |                |                 |                |                       |            |             |                 |  |             |
| CUS                  | Customer Documentation     | None        | 9         | Α       |                |                 |                |                       |            |             |                 |  |             |
| COMP                 | Company Documentation      | None        | 8         | A       |                |                 |                |                       |            |             |                 |  |             |
| CAG                  | Customer Agreements        | None        | 7         | A       |                |                 |                |                       |            |             |                 |  |             |
| COF                  | Customer Configuration     | None        | 6         | A       |                |                 |                |                       |            |             |                 |  |             |
| cco                  | Customer Correspondence    | None        | 5         | A       |                |                 |                |                       |            |             |                 |  |             |
| CDS                  | Customer document sample   | None        | 4         | A .     |                |                 |                |                       |            |             |                 |  |             |
| CPR                  | Customer Processes         | None        | 3         | A .     |                |                 |                |                       |            |             |                 |  |             |
| SPEC                 | specification              | None        | 1         | A       |                |                 |                |                       |            |             |                 |  |             |
| INS                  | Instructional              | None        | 2         | A       |                |                 |                |                       |            |             |                 |  |             |
|                      |                            |             |           |         |                |                 |                |                       |            |             |                 |  |             |
| •                    |                            |             |           |         |                |                 |                |                       |            |             |                 |  |             |
|                      |                            |             |           |         |                |                 |                |                       |            |             |                 |  |             |
|                      |                            |             |           |         |                |                 |                |                       |            |             |                 |  |             |
| 1                    |                            |             |           |         |                |                 |                |                       |            |             |                 |  |             |
|                      |                            |             |           |         |                |                 |                |                       |            |             |                 |  |             |
|                      |                            |             |           |         |                |                 |                |                       |            |             |                 |  |             |
|                      |                            |             |           |         |                |                 |                |                       |            |             |                 |  |             |
|                      |                            |             |           |         |                |                 |                |                       |            |             |                 |  |             |
|                      |                            |             |           |         |                |                 |                |                       |            |             |                 |  |             |
|                      |                            |             |           |         |                |                 |                |                       |            |             |                 |  |             |
|                      |                            |             |           |         |                |                 |                |                       |            |             |                 |  |             |
|                      |                            |             |           |         |                |                 |                |                       |            |             |                 |  |             |
| × √ Contains([Descri | iption], 'document types') |             |           |         |                |                 |                |                       |            |             |                 |  | Edit Filter |
| Open Windows *       | ,                          |             |           |         |                |                 |                |                       |            |             |                 |  | 01 Dec 2022 |
|                      |                            |             |           |         |                |                 |                |                       |            |             |                 |  | ····· •     |

• Click away (click anywhere outside the grid of codes) or press Enter until the cursor moves to a new line.

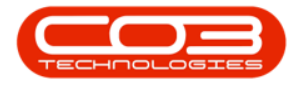

A message box will come up noting: Are you sure you want to save changes to this code?

• Click on the **Yes** button.

The code is now saved.

| •      | *                                                          |                          |                 |           |        | St              | atic Data - BP | 0 Configurator   | : Version 2   | 2.4.0.4 - Ex | ample Com    | pany        |               |    | _ 8 x       |
|--------|------------------------------------------------------------|--------------------------|-----------------|-----------|--------|-----------------|----------------|------------------|---------------|--------------|--------------|-------------|---------------|----|-------------|
|        | Home                                                       | Accounts Call Centre C   | Company Contrac | t Depart  | ments  | Human Resources | Inventory      | Reporting        | Sales         | Security     | Services     | Static Data | Open4Business |    | _ & ×       |
| 5      |                                                            | R 49.                    |                 |           |        |                 |                |                  |               |              |              |             |               |    |             |
| 19     |                                                            |                          |                 |           |        |                 |                |                  |               |              |              |             |               |    |             |
| Save D | ayout Workspa                                              | ices Save Hilter Refresh |                 |           |        |                 |                |                  |               |              |              |             |               |    |             |
|        | Format                                                     | 4 Curr 4                 |                 |           |        |                 |                |                  |               |              |              |             |               |    | $\diamond$  |
|        | Applied Filter : Contains([Description], 'document types') |                          |                 |           |        |                 |                |                  |               |              |              |             |               |    |             |
| Desi   | ription                                                    | TableName                | Field           | Name      |        | ParentFieldName | Size           | UserDefina       | able          |              |              |             |               |    |             |
| Y (0:  | document types                                             | (0)                      | (D)             |           |        | 10:             | -              | (D)              |               |              |              |             |               |    |             |
|        | ocument types                                              | GENERIC                  | fidDo           | cType     |        |                 |                | 50 Yes           |               |              |              |             |               |    |             |
|        | nadaa .                                                    |                          |                 |           |        |                 |                |                  |               |              |              |             |               |    |             |
| 6      | de                                                         | CodeDescription          | CodeType        | SortOrder | Status |                 |                |                  |               |              |              |             |               |    |             |
| a      | IS                                                         | Customer Documentation   | None            | 1         | A      |                 |                |                  |               |              |              |             |               |    |             |
| C      | MP                                                         | Company Documentation    | None            | 1         | A      |                 |                |                  |               |              |              |             |               |    |             |
| C      | IG                                                         | Customer Agreements      | None            | 1         | A      |                 |                |                  |               |              |              |             |               |    |             |
| CC     | F                                                          | Customer Configuration   | None            | 1         | A      |                 |                |                  |               |              |              | _           |               |    |             |
| CC     | 0                                                          | Customer Correspondence  | None            | 1         | A      |                 | Update         |                  |               |              |              | ×           |               |    |             |
| α      | is .                                                       | Customer document sample | None            | 1         | A      |                 |                |                  |               |              |              |             |               |    |             |
| CF     | R                                                          | Customer Processes       | None            | 1         | A      |                 |                |                  | want to raw   | e changer t  | o this code? |             |               |    |             |
| SP     | EC                                                         | Specification            | None            | 1         | A      |                 | 🛡 ~            | e jou sure jou v | manic to Javi | e changes t  | o ans coue.  |             |               |    |             |
| * IN   | S                                                          | Instructional            | None            | 1         | A      |                 |                |                  |               |              |              | _           |               |    |             |
|        |                                                            |                          |                 |           |        |                 | 1              | Yes              |               | No           | Cancel       |             |               |    |             |
|        |                                                            |                          |                 |           |        |                 | 1              |                  |               |              |              |             |               |    |             |
|        |                                                            |                          |                 |           |        |                 |                |                  |               |              |              |             |               |    |             |
|        |                                                            |                          |                 |           |        |                 |                |                  |               |              |              |             |               |    |             |
|        |                                                            |                          |                 |           |        |                 |                |                  |               |              |              |             |               |    |             |
|        |                                                            |                          |                 |           |        |                 |                |                  |               |              |              |             |               |    |             |
|        |                                                            |                          |                 |           |        |                 |                |                  |               |              |              |             |               |    |             |
|        |                                                            |                          |                 |           |        |                 |                |                  |               |              |              |             |               |    |             |
|        |                                                            |                          |                 |           |        |                 |                |                  |               |              |              |             |               |    |             |
|        |                                                            |                          |                 |           |        |                 |                |                  |               |              |              |             |               |    |             |
|        |                                                            |                          |                 |           |        |                 |                |                  |               |              |              |             |               |    |             |
|        |                                                            |                          |                 |           |        |                 |                |                  |               |              |              |             |               |    |             |
|        | o                                                          | 1                        |                 |           |        |                 |                |                  |               |              |              |             |               |    |             |
| ×V     | Contains([Descrip                                          | poonj, document types')  |                 |           |        |                 |                |                  |               |              |              |             |               |    | Edit Filter |
| Open V | Vindows 🔻                                                  |                          |                 |           |        |                 |                |                  |               |              |              |             |               | 01 | Dec 2022 🛟  |

MNU.108.017